## (Un)Invited Paper Submission and Conference Participation Process

- 1. Carefully review submission guidelines
- 2. Select submission type: Invited Submission or Uninvited Submission
- For submissions invited by the Track Chair or Session Chair, please select "Invited Submission"
- For voluntary submissions not invited, please choose "Uninvited Submission"
- 3. Log in to your registered account
- If this is your first time logging in, please register and fill in the corresponding registration information in English (\* indicates required fields)

|                                                                                                    | Conference Date : July 11 - 14, 2025<br>Location : |                   |
|----------------------------------------------------------------------------------------------------|----------------------------------------------------|-------------------|
| - Back to Homepage                                                                                                    |                                                    |                   |
| Received and the second second | Individu                                           | al Registration   |
|                                                                                                    | Please enter email                                 | <u>.</u>          |
|                                                                                                    | Please enter passwo                                | Forgot password?  |
|                                                                                                    |                                                    | Log In            |
|                                                                                                    | New                                                | User Registration |

4. Complete author information

## Notes: Manuscript submission requires the author who make payment for the submission to complete the registration via the submission system, and make payment when the submission is accepted by the conference organization.

• If the registrant is the first author, please check "I'm the first author" to automatically import the relevant information.

• If the registrant is **NOT** the first author, **do NOT check** the "*I*'m the first author" box. Instead, manually enter the first author's details, indicate whether they will attend the conference, and specify if they will be the presenter of the submission.

| Submission Guidelines                             | Authors' Information | Paper Information | Summary Success               |           |
|---------------------------------------------------|----------------------|-------------------|-------------------------------|-----------|
| / Institution Add Institution                     |                      |                   |                               |           |
| 1. ss                                             |                      |                   | t                             | ↓ ∠ 💼     |
| All Authors Add Author                            |                      |                   |                               |           |
| No. 1 Author                                      |                      |                   |                               | 2         |
| Family Name:                                      | Given Name:          | E-mail:           | Will you attend the co<br>Yes | nference: |
| Will you present the paper: Ye<br>Institution: ss | S                    |                   |                               |           |
|                                                   |                      |                   |                               |           |

I'm the first author. (Please check here, if you are the first author. Otherwise, please fill in the first author's information.)

• Next, please add all institutional affiliations for every author (including multiple affiliations for a single author and different affiliations for different authors), which will be available for selection when adding authors later.

| ✓ Institution Add Institution |         |
|-------------------------------|---------|
| 1. Tianjin University         | ↑ ↓ ∠ 🖻 |
| 2. TJU                        | ↑↓∠ 🗑   |

• Subsequently, please complete all author information in the system.

| ✓ All Authors Add Author                                                           |             |                          |                                     |
|------------------------------------------------------------------------------------|-------------|--------------------------|-------------------------------------|
| No. 1 Author                                                                       |             |                          | ۷.                                  |
| Family Name:<br>Will you present the paper: Yes<br>Institution: Tianjin University | Given Name: | E-mail: xmbai@tju.edu.cn | Will you attend the conference: Yes |

• Choose author affiliation(s)

| paper          |                    |   |
|----------------|--------------------|---|
| Institution 1* | Tianjin University | Ŧ |
|                | + Add Institution  |   |
| Institution2*  | TJU                | Ŧ |
|                |                    |   |
|                | Save               |   |

- **5.** Complete paper information
- Topic selection is **mandatory**
- All Topics are categorized by Track and Session in the list.
- Uninvited submission: Directly select the track topic

| Uninvited Submissio | n                                                      |          |  |  |  |
|---------------------|--------------------------------------------------------|----------|--|--|--|
| Submission Gui      | delines Authors' Information Paper Information Summary |          |  |  |  |
| Success             |                                                        |          |  |  |  |
|                     |                                                        |          |  |  |  |
| Topic*              | Please select                                          | <b>A</b> |  |  |  |
| Title*              | Please select                                          |          |  |  |  |
|                     | Retail Operations (RTO)                                |          |  |  |  |
| Abstract Content*   | Artificial Intelligence and Data Analytics (AID)       |          |  |  |  |
|                     | Behavioral Operations Management (BOM)                 |          |  |  |  |
|                     | Business Model Innovation (BMI)                        |          |  |  |  |

- For invited submissions, please select the Topic based on the Track Chair or Session Chair who extended the invitation:
  - a. Enter Track abbreviation, e.g., AOM
  - b. Expand the list to select a specific Session, e.g., AOM\_S2

| STEP 1            | Topic*                                                                       | A | AOM                                                      |                  |              |                 |                   |   |   |
|-------------------|------------------------------------------------------------------------------|---|----------------------------------------------------------|------------------|--------------|-----------------|-------------------|---|---|
|                   | Title* Track4(AOM):Al and Operations Management(AOM Houcai Shen,Caihua Chen) |   |                                                          |                  |              |                 |                   |   | î |
|                   |                                                                              |   | AI and data d                                            | riven decision r | making under | uncertainty(AON | 1_S1 Caihua Chen) |   |   |
| Abstract Content* |                                                                              |   |                                                          |                  |              | STEP 2          |                   |   |   |
|                   |                                                                              |   | Supply Chain and Sustainable Economy(AOM_S3 Qiulin Chen) |                  |              |                 |                   | • |   |
|                   |                                                                              |   | Healthcare Management and Policy(AOM_S4 Qiling Gang)     |                  |              |                 |                   |   |   |
|                   |                                                                              |   |                                                          |                  |              | · · · · · ·     |                   |   | • |

6. Confirm and submit

## 7. Complete registration information

Notes: Please complete registration and paper submission first (including invited, uninvited, and best student paper). If you are attending the conference without submitting a paper, you only need to complete the registration at this stage. We kindly remind you the payment portal will open once the paper evaluation phase is completed.